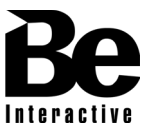

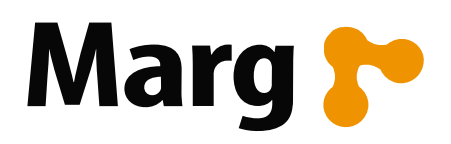

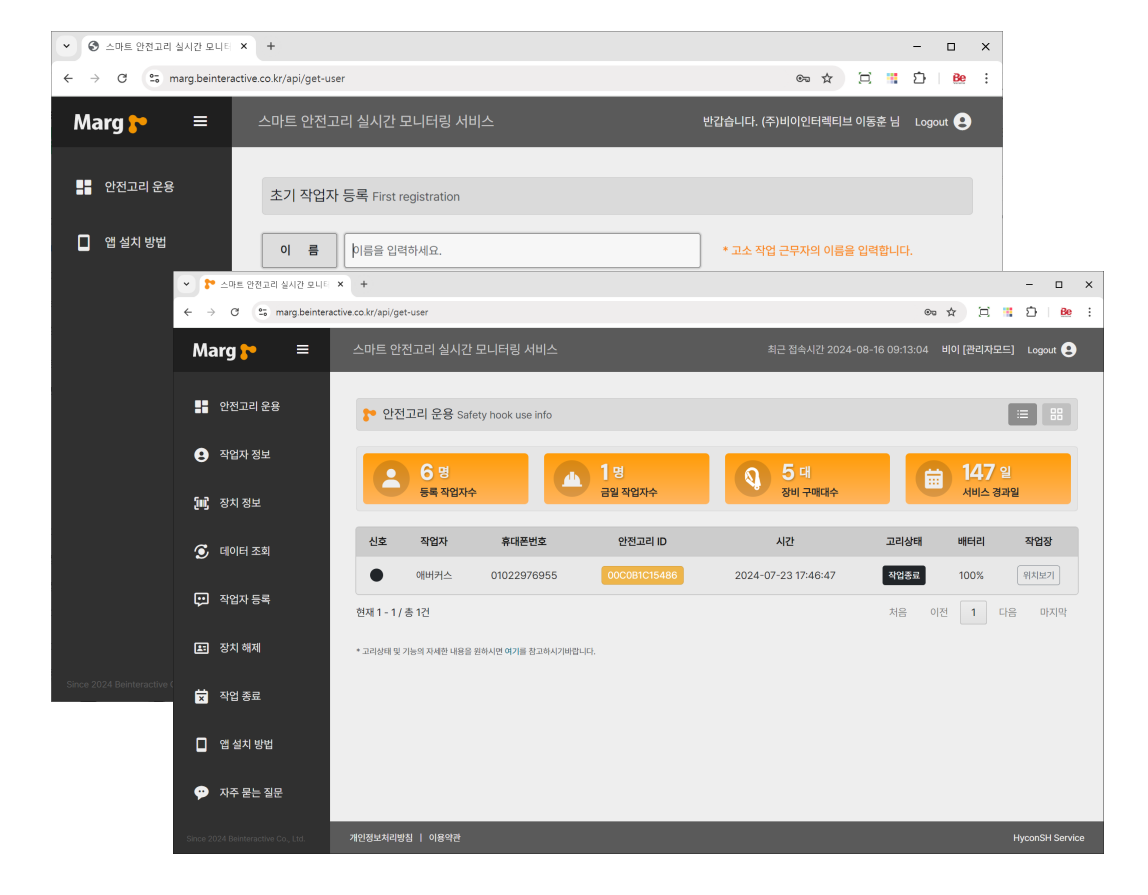

# 스마트 안전고리 구독서비스 설명서

## Subscription Service Guide

## **Smart Safety Hook**

## 구독 서비스 가입 방법 – 사용자 등록

1. <u>https://marg.beinteractive.co.kr/register</u> 에 접속하여 내용을 모두 입력하고 등록 합니다.

| <ul> <li>♥ ● 스마트 안전고리 실시간 모니티 × +</li> </ul>  |                                                                      |      |   | - |    | × |
|-----------------------------------------------|----------------------------------------------------------------------|------|---|---|----|---|
| ← → ♂ ℃ the marg.beinteractive.co.kr/register |                                                                      | ©≂ ☆ | E | Ď | Be | : |
|                                               |                                                                      |      |   |   |    |   |
|                                               |                                                                      |      |   |   |    |   |
|                                               |                                                                      |      |   |   |    |   |
|                                               | Marg <mark>}</mark>                                                  |      |   |   |    |   |
|                                               | <b>스마트 안전고리</b><br>Subscription Service                              |      |   |   |    |   |
|                                               | Registration                                                         |      |   |   |    |   |
|                                               | (주)비이인터렉티브                                                           |      |   |   |    |   |
|                                               | 이동훈                                                                  |      |   |   |    |   |
|                                               | salesone@beinteractive.co.kr                                         |      |   |   |    |   |
|                                               | •••••                                                                |      |   |   |    |   |
|                                               | Registration                                                         |      |   |   |    |   |
|                                               | login                                                                |      |   |   |    |   |
|                                               | * 본 사이트는 스마트 안전고리 구매 후 월정액 구독서비스를<br>가입한 고객만 등록 되오니 이정 척오 없으시기 바랍니다. |      |   |   |    |   |
|                                               |                                                                      |      |   |   |    |   |
|                                               |                                                                      |      |   |   |    |   |
|                                               |                                                                      |      |   |   |    |   |

2. 등록이 완료되면 안내창이 나타납니다. (제품 구매 여부를 확인 한 후 메일 회신)

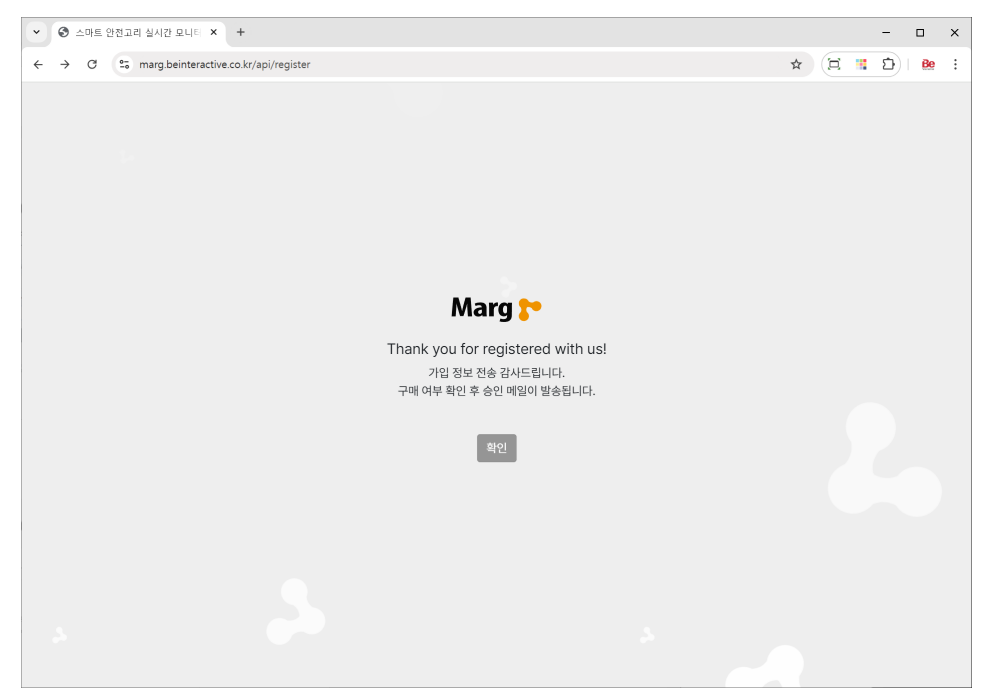

## 구독 서비스 가입 방법 – 로그인

#### 3. https://marg.beinteractive.co.kr/ 에 접속하여 내용을 입력하고 login 합니다.

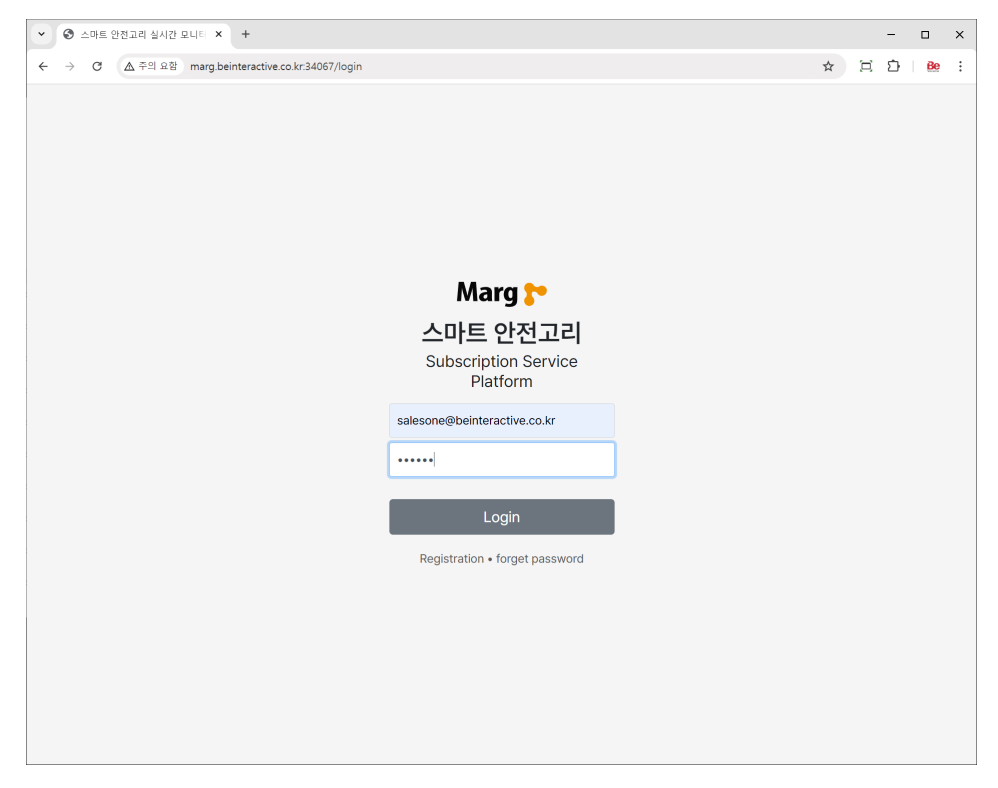

만약 가입 승인이 완료되기 전 이라면 로그인 하시면 403 에러가 출력됩니다.
 당사의 가입 승인이 정상적으로 완료되면 가입 승인을 문자로 알려드립니다. (최장 1일소요)

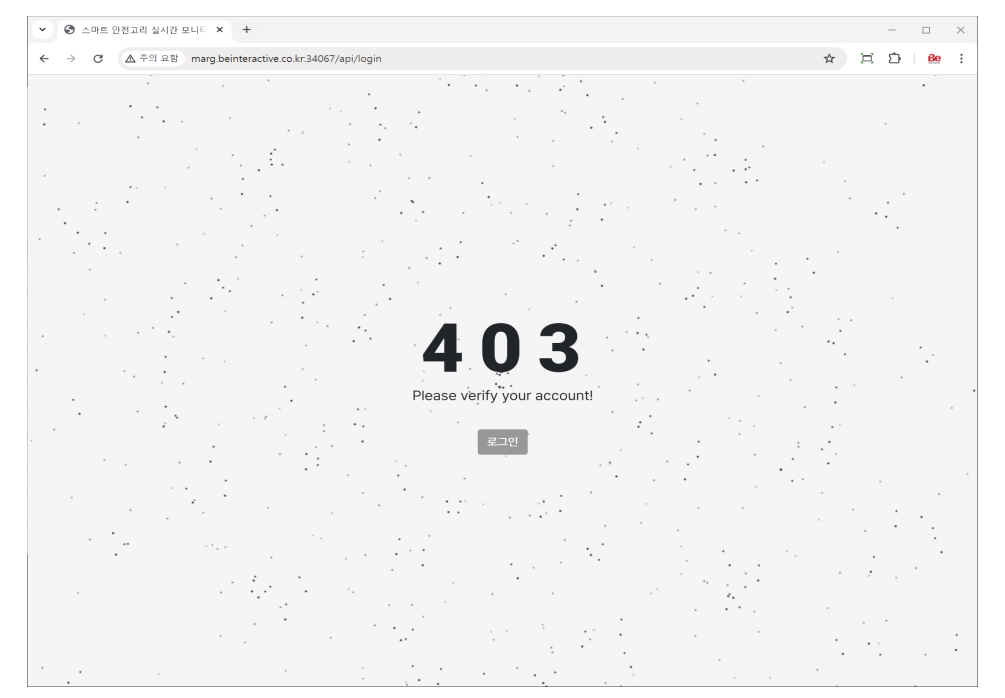

## 구독 서비스 가입 방법 – 가입 메일 확인 및 시작

6. 문자를 받으시면 등록 메일주소로 보내진 메일을 확인합니다.

아래 화면 처럼 나타나면 시작을 클릭합니다.(필수)

| <ul> <li>* 스마트 위치 건강 요니티팅</li> <li>* +</li> </ul>                                                                                                    |                                                                                                    |  |  | - 0 | o × | ĸ |
|----------------------------------------------------------------------------------------------------|----------------------------------------------------------------------------------------------------|--|--|-----|-----|---|
| $\leftrightarrow$ $\rightarrow$ C $\approx$ marg.beinteractive.co.kr/watch/mail-verification?token-                                                                                                    | ← → ♂ t t mang beinteractive co kr/watch/mail-verification?token-aXhQrVgdr2MZzDR1yPlqebOCGug/tgaoC |  |  |     |     |   |
|                                                                                                    |                                                                                                    |  |  |     |     |   |
| Marg 🎦                                                                                                    |                                                                                                    |  |  |     |     |   |
| 스마트 안전고리 구독서비스                                                                                                    |                                                                                                    |  |  |     |     |   |
| 안녕하세요 이동훈 고객님!<br>스마트 안전고리 구독서비스에 오선 것을 환영합니다.<br>고객님의 계정이 활성화되었습니다. 이제 서비스를 마음쿳 이용해보세요!<br>                                                                                                    | Marg रू<br>Account Certified Successfully!<br>ਸੰਦਾ। ਇਕ ਬਾਲੇਰੇ-ਪਿ.                                  |  |  |     |     |   |
| (주)비이인터젝티브                                                                                                    |                                                                                                    |  |  |     |     |   |
| 스마트안전고리 구독서비스 운영팀                                                                                                    |                                                                                                    |  |  |     |     |   |
| (추) ਮ[0) 인터빅티브   서울시 금연구 빛 깊은 244 100 가 호 Formore information<br>Marg Sub-action Service & Copyont 2024. All ights seenved. <b>Be interactive</b><br>• 한 배달은 딸 전 문령대로 해전하실 수 없습니다. 공급하던 사랑은 당시 사비스 운영 사이트로 문영해 주시기 바랍니다. |                                                                                                    |  |  |     |     |   |
|                                                                                                    |                                                                                                    |  |  |     |     |   |

#### 7. <u>https://marg.beinteractive.co.kr/sh</u> 로 이동하셔서 첫번째 로그인을 합니다.

| <ul> <li>♥ 스마트 안전고리 실시간 모니티 × +</li> </ul>         |    | - 0           | ×   |
|----------------------------------------------------|----|---------------|-----|
| ← → ♂ ▲ 주의 요광 marg.beinteractive.co.kr.34067/login | \$ | <u>රි   8</u> | e : |
|                                                    |    |               |     |
|                                                    |    |               |     |
|                                                    |    |               |     |
|                                                    |    |               |     |
|                                                    |    |               |     |
|                                                    |    |               |     |
| Marg 🏲                                             |    |               |     |
| 스마트 안전고리                                           |    |               |     |
| Subscription Service                               |    |               |     |
| Platform                                           |    |               |     |
| salesone@beinteractive.co.kr                       |    |               |     |
|                                                    |    |               |     |
|                                                    |    |               |     |
| Login                                              |    |               |     |
| Registration • forget password                     |    |               |     |
|                                                    |    |               |     |
|                                                    |    |               |     |
|                                                    |    |               |     |
|                                                    |    |               |     |
|                                                    |    |               |     |
|                                                    |    |               |     |

## 구독 서비스 접속 – 초기 입력

구매하신 스마트 안전고리와 연결을 확인을 위해 최초 작업자를 등록 합니다. (관리자 본인 등록으로 설명)
 최초 등록자는 시스템 활성화를 위한 것으로 등록 후 실제 작업자로 변경 가능합니다.

| 👻 💦 스마트 안전고리 체결 모니터를               | × +                           |                                      |                                | - 🗆 ×                             |
|------------------------------------|-------------------------------|--------------------------------------|--------------------------------|-----------------------------------|
| ← → ♂ 😅 marg.beinter               | ractive.co.kr/sh/api/get-user |                                      |                                | ☆ ¤ O Ð ⊨ № :                     |
| Marg <mark>}&gt;</mark> =          | 스마트 안전고리 체결                   | 모니터퀑                                 | 반감습니다. 이준기 님 [                 | (주)비이인터젝티브) 🌲 💠 [->               |
| 🚦 안전고리 운용                          | 🎦 근로자 등록                      | First worker registration            | C                              | 등록 근로자                            |
| 근로자 정보                             | 이름*                           | 이름을 입력하세요.                           |                                | 3ª                                |
| 📁 장비 정보                            | 전화번호*                         | 전화번호를 11자리를 (-) 없이 입력하세요.            |                                | 등육 근로자 수                          |
| ▲ 근로자 등록<br>岡 장비 해제                | 성별                            | 성별를 선택해주세요.                          | •                              | 금일 근로자                            |
| 🗖 작업 종료                            | 나이                            | 나이를 선택해주세요.                          | •                              | <b>7</b> <sup>∎</sup>             |
| - 🇭 자주 묻는 질문                       | 신장                            | 신장을 입력하세요.(cm)                       |                                | ۲°                                |
| C 공지사항                             | 체중                            | 체중을 입력하세요.(kg)                       |                                | 장비 사용 근로자 수                       |
|                                    | 작업분야                          | 해당 산업을 선택해주세요.                       | •                              | 등록 장비                             |
|                                    |                               |                                      | 근표자 응북                         | <b>6 स</b><br>११रीयल 5 <b>स</b> क |
|                                    |                               |                                      |                                | 안전 관리일                            |
|                                    |                               |                                      |                                | 256ª                              |
|                                    | * 서비스 활성화를 위해                 | 스마트 안전고리를 사용할 근로자를 등록 해주세요. (* 필수향역) |                                | 시작일 2024-08-25                    |
| Since 2024 Beinteractive Co., Ltd. | 개인정보처리방침   이용                 | 약권                                   | 최근 접속 시간 : 2025-05-08 19:25:14 | Subscription Service Platform     |

9. 등록이 완료되면 첫 화면이 나타납니다. 아직 전화번호와 안전고리를 등록 연결하지 않아서 화면에 인원 및 장비 수량이 나타나지 않습니다. (화면은 예고 없이 업데이트 될 수 있습니다.)

| v <mark>▶</mark> = = = x + - = = x                                                                                    |                                                          |            |         |              |                                        |  |
|----------------------------------------------------------------------------------------------------|----------------------------------------------------------|------------|---------|--------------|----------------------------------------|--|
| $\leftarrow \rightarrow$ C $\Xi$ marg beinteractive.co.kr/sh/ap/yet-user $\oplus \pm 2$ $\oplus \pm 2$ $\oplus \pm 2$ |                                                          |            |         |              |                                        |  |
| Marg 🎦 🔳                                                                                                    | 스마트 안전고리 체결 모니터링                                         |            |         | 반갑습니다.       | 이준기 님 [(주)비이인터렉티브] 🌲 💠 🕞               |  |
| 안전고리 운용 근로자 정보                                                                                                    | ▶ 안전고리 운용 Safety hook locking monitoring<br>신호 작업자 휴대문변호 | 안전고리 ID    | 시간 고리상태 | C<br>배터리 작업장 | 등록 근로자                                 |  |
| 9 - · · - 5m2 장비 정보                                                                                                   |                                                          | 데이터가 없습니다. |         |              | 3ª                                     |  |
| · 근로자 등록                                                                                                    |                                                          |            |         |              | 등록 근로자 수<br>금일 근로자                     |  |
| · 정이 에세<br>국 작업 종료                                                                                                    |                                                          |            |         |              | 2≋                                     |  |
| 🎔 자수 볼는 철문<br>[] 공지사항                                                                                                 |                                                          |            |         |              | 장비 사용 근로자 수<br>등록 장비                   |  |
|                                                                                                    |                                                          |            |         |              | <b>6</b> ਸ<br>ਦਲੋਕਸ਼ 5ਵ <del>+</del>   |  |
|                                                                                                    |                                                          |            |         |              | 안전 관리일<br><b>256</b> ਬ                 |  |
|                                                                                                    | * 근로자가 스마트 안전고리앱(근로자용)을 통해 안전고리ID를 등록하면 정보가 활성화 된        | 니다.        |         |              | 시작일 2024-08-25                         |  |
| Since 2024 Beinteractive Co., Ltd.                                                                                    | 개인정보처리방침   이용약관                                          |            |         |              | 19:25:14 Subscription Service Platform |  |

## 구독 서비스 접속 – 초기 화면

10. 근무자 앱을 설치하여 작업자가 등록이 되면 아래 화면처럼 인원 정보와 고리 체결상태가 나타납니다.

| •        | • 스마트 안전고리 체결 모니티등     | × +                  |                 |                      |                        |                               |       |          |                          | - 🗆 ×                              |
|----------|------------------------|----------------------|-----------------|----------------------|------------------------|-------------------------------|-------|----------|--------------------------|------------------------------------|
| ÷ •      | → C 🕿 marg.beinter     | active.co.kr/sh/api/ | get-user        |                      |                        |                               |       |          |                          | ☆ 萬 0 亞 № :                        |
| м        | larg <mark>}•</mark> ≡ | 스마트 안전고:             | 리 체결 모니티        | 터링                   |                        |                               |       |          | 반감습니다. <mark>이준</mark> 7 | 님 [(주)비이인터렉티브] 🌲 🏟 🕞               |
|          |                        |                      |                 |                      |                        |                               |       |          |                          |                                    |
| -        |                        | 🎦 안전:                | <b>고리 운용</b> sa | afety hook use info  |                        |                               |       |          | C                        | 등록 근로자                             |
| θ        | 근로자 정보                 | 신호                   | 작업자             | 휴대폰번호                | 안전고리 ID                | 시간                            | 고리상태  | 배터리      | 작업장                      | 2                                  |
| 5112     | 자비 정보                  | •                    | 김유식             | 01015390631          | 00C0B1C15AD9           | 2025-05-08 19:29:51           | 미체결   | 100%     | 위치보기                     | <b>J</b> °                         |
|          | 8-18-1                 | •                    | 김기범             | 01017902553          | 00C0B1C15486           | 2025-05-08 09:48:16           | 체결    | null%    | 위치보기                     | 등록 근로자 수                           |
| <b>A</b> | 근로자 등록                 | 현재 1 - 2             | / 총 2건          |                      |                        |                               | 처음 이전 | 1 다동     | 응 마지막                    | 그의 그근다                             |
| E        | 장비 해제                  |                      |                 |                      |                        |                               |       |          |                          | UE Las 1                           |
| ×        | 작업 종료                  |                      |                 |                      |                        |                               |       |          |                          | 2 ≋                                |
| ۶        | 자주 묻는 질문               |                      |                 |                      |                        |                               |       |          |                          | 장비 사용 근로자 수                        |
| 다        | 공지사항                   |                      |                 |                      |                        |                               |       |          |                          | 등록 장비                              |
|          |                        |                      |                 |                      |                        |                               |       |          |                          |                                    |
|          |                        |                      |                 |                      |                        |                               |       |          |                          | 6.                                 |
|          |                        |                      |                 |                      |                        |                               |       |          |                          |                                    |
|          |                        |                      |                 |                      |                        |                               |       |          |                          | 안전고리 등록 수                          |
|          |                        |                      |                 |                      |                        |                               |       |          |                          | 안전 관리일                             |
|          |                        |                      |                 |                      |                        |                               |       |          |                          |                                    |
|          |                        |                      |                 |                      |                        |                               |       |          |                          | 256ª                               |
|          |                        | * 체결 - 안?            | 번고리 센서바가 비      | 계에 걸림 상태, 미체결 - 안전고리 | 센서바가 내려온 상태, 통신장애 - 안전 | 고리 전원이 꺼진 상태, 작업종료 - 근로자 앱 종료 | 로 상태. |          |                          |                                    |
|          |                        |                      |                 |                      |                        |                               |       |          |                          | 시작일 2024-08-25                     |
| Since    |                        | 개인정보처리방              | 침   이용약관        |                      |                        |                               |       | 최근 접속 시간 | : 2025-05-08 19:2        | i:14 Subscription Service Platform |
|          |                        |                      |                 |                      |                        |                               |       |          |                          |                                    |

11. 장치의 체결 여부를 목록의 고리 상태 란에 체결 및 미체결 아이콘으로 나타냅니다.

| 신호 | 작업자 | 휴대폰번호       | 안전고리 ID      | 시간                  | 고리상태 | 배터리   | 작업장  |
|----|-----|-------------|--------------|---------------------|------|-------|------|
| •  | 김유식 | 01015390631 | 00C0B1C15AD9 | 2025-05-08 19:29:51 | 미체결  | 100%  | 위치보기 |
|    | 김기범 | 01017902553 | 00C0B1C15486 | 2025-05-08 09:48:16 | 체결   | null% | 위치보기 |

- 1. 신호 : 4가지 색상으로 동작상태 확인 (종료:검정 , 통신불량:회색, 체결:파랑, 미체결:빨강)
- 2. 작업자 : 스마트 안전고리와 연결된 근로자
- 3. 휴대폰번호 : 스마트 안전고리 앱과 연결된 근로자 휴대폰 번호
- 4. 안전고리 ID : 근로자와 연결된 스마트 안전고리의 식별번호 (제품 라벨에서 확인 가능)
- 5. 시간 : 최신 안전 고리 상태가 측정된 시간
- 6. 고리상태 : 안전고리 체결상태 및 앱 연결상태
  - 체결 체결 : 안전고리를 비계 혹은 생명줄에 장착함
- 미체결 미체결 : 안전고리를 체결을 해제 한 상태
- 통신장애 통신장애 : 안전고리 전원이 꺼지거나 휴대폰과 통신 수신 불가 상태
- 작업종료 작업종료 : 안전고리 근로자 앱을 종료한 상태
- 7. 배터리 : 사용중인 배터리 측정 값 (1시간 간격)
- 8. 작업장 : 현재 근로자의 대략적 위치를 지도에 표시하여 줍니다.

## 구독 서비스 접속 – 초기 화면

12. 각 메뉴 설명 (기능 향상을 위해 화면은 예고 없이 업데이트 될 수 있습니다.)

| <ul> <li>▶ △ 마트 연원고리 세월 요니다는 × + - □ ×</li> </ul> |                           |                              |                            |                                   |                   |          |                        |                                     |
|---------------------------------------------------|---------------------------|------------------------------|----------------------------|-----------------------------------|-------------------|----------|------------------------|-------------------------------------|
| ← → C 🙄 marg.beinterac                            | ctive.co.kr/sh/api/get-us | ser                          |                            |                                   |                   |          |                        | ☆ ≌ ⁰ ፣4.∞ ፣                        |
| Marg <mark>}*</mark> ≡                            | 스마트 안전고리 체                | 결 모니터링                       |                            |                                   |                   |          | 반갑습니다. <mark>이준</mark> | 기 님 [(주)비이인터역 티브] 🌲 🏟 [             |
| 🚦 안전고리 운용                                         | 💦 안전고리 원                  | <b>근용</b> Safety hook use ii | fo                         |                                   |                   |          | C                      | 등록 근로자                              |
| 근로자 정보                                            | 신호 작                      | 업자 휴대폰                       | 번호 안전고리 ID                 | 시간                                | 고리상태              | 배터리      | 작업장                    | 2.                                  |
| আনি কাণাকাল                                       | ● 김                       | 유식 0101539                   | 0631 00C0B1C15AD9          | 9 2025-05-08 19:29:51             | 미체결               | 100%     | 위치보기                   | ٦°                                  |
| C 0-10-                                           | <ul> <li>김</li> </ul>     | 기범 0101790                   | 2553 00C0B1C15486          | 2025-05-08 09:48:16               | 체결                | null%    | 위치보기                   | 등록 근로자 수                            |
| 🔺 근로자 등록                                          | 현재 1 - 2 / 총 2            | 건                            |                            |                                   | 처음 이전             | 1 다      | 음 마지막                  | 201 2 2 1                           |
| 💷 장비 해제                                           |                           |                              |                            |                                   |                   |          |                        |                                     |
| 🛱 작업 종료                                           |                           |                              |                            |                                   |                   |          |                        | 2≋                                  |
| 🂬 자주 묻는 질문                                        |                           |                              |                            |                                   |                   |          |                        | 장비 사용 근로자 수                         |
| C 공지사항                                            |                           |                              |                            |                                   |                   |          |                        |                                     |
|                                                   |                           |                              |                            | 6                                 |                   |          |                        | 등록 장비                               |
|                                                   |                           |                              |                            | 2                                 |                   |          |                        | 9                                   |
|                                                   |                           |                              |                            |                                   |                   |          |                        | <b>6</b> ™                          |
|                                                   |                           |                              |                            |                                   |                   |          |                        | 안전고리 등록 수                           |
|                                                   |                           |                              |                            |                                   |                   |          |                        | 안전 관리일                              |
|                                                   |                           |                              |                            |                                   |                   |          |                        | 256 ≊                               |
|                                                   | * 체결 - 안전고리 선             | 트서바가 비계에 걸림 상태, 미            | 세결 - 안전고리 센서바가 내려온 상태, 동신정 | 당애 - 안전고리 전원이 꺼진 상태, 작업종료 - 근로자 1 | 11 중료 상대 <b>.</b> |          |                        |                                     |
|                                                   |                           |                              |                            |                                   |                   |          |                        | 시작일 2024-08-25                      |
| Since 2024 Beinteractive Co., Ltd.                | 개인정보처리방침   0              | 미용약관                         |                            |                                   |                   | 최근 접속 시간 | : 2025-05-08 19:       | 25:14 Subscription Service Platfo m |

🕕 메뉴 영역 : 구독서비스 메뉴 영역 입니다.

- 안전고리 운용 : 근로자의 안전고리 체결 여부를 실시간으로 알려 줍니다.
- 근로자 정보, 장비 정보 : 등록한 근로자와 구매한 장비목록을 보여 줍니다.
- 근로자 등록, 장비 해제 : 신규 근로자를 등록하고 근로자와 장비를 해제 합니다.
- 작업 종료 : 근로자와 장비 간의 이전 연결 이력을 알려줍니다.
- 자주 묻는 질문, 공지사항 : 질문에 대한 답변 목록과 서비스에 대한 알림 입니다.
- 2 메인 영역 : 각 서비스 메뉴의 내용을 디스플레이 합니다.
- 바너 영역 : 서비스 운용에 관한 인원, 장비, 시작일의 정보가 디스플레이 됩니다.
- 상태 영역 : 알람 정보, 가입자 정보, 로그아웃을 실행하는 아이콘 입니다.
- 5 하단 영역 : 개인정보처리방침 및 이용약관, 직전 로그인 시간이 나타납니다.

## 구독 서비스 메뉴

#### 근로자 정보

웹 관리자가 근로자 등록 메뉴에서 등록한 근로자의 목록이며 구독 서비스 기간이 표시됩니다.

| 👻 🛟 스마트 안전고리 체결 모니터                | ε × +                                               |                                             | - 🗆 ×                                            |
|------------------------------------|-----------------------------------------------------|---------------------------------------------|--------------------------------------------------|
| ← → ♂ 🖙 marg.beinte                | eractive.co.kr/sh/api/worker                        |                                             | ☆ 🏛 🖸 🖸 📴 🗄                                      |
| Marg 🎦 🔳                           | 스마트 안전고리) 체결 모니터링                                   | i                                           | 반갑습니다. 이준기 님 [(주)비이인터젝티브] 🌲 🌼 🕞                  |
| ₽ 안전고리 운용                          | 근로자 정보 Workers Info<br>No. 이름 휴대루반호 나이 성별 안전고리 ID   | Q                                           | 등록 근로자<br>삭제                                     |
| 0 2000                             | 1 김기범 01017902553 31 m 00C0B1C15484                 | 5 2024-08-25 2025-05-08 09:48 <b>12</b> ?!} | 4M 3 <sup>B</sup>                                |
| 🎫 장비 정보                            | 2 김유식 01015390631 21 m 00C0B1C15AD                  | → 2024-08-25 2025-05-08 19:29 12개월          | <b>삭제</b> 동쪽 근로자 수                               |
| 🔺 근로자 등록                           | 3 홍동길 01017690632 58 m 사용중인 장비없음                    | 2024-08-25 12개월                             | 삭제                                               |
| 표 장비해제                             | 현재 1 - 3 / 총 3건                                     | 처음 이전 1 다음                                  | 금일 근로자<br>마지막                                    |
| 🐱 작업 종료                            |                                                     |                                             | 2 <sup>s</sup>                                   |
| 🂬 자주 묻는 질문                         |                                                     |                                             | 장비 사용 근로지 수                                      |
| 🖸 공지사항                             |                                                     |                                             |                                                  |
|                                    |                                                     |                                             | 등록 장비                                            |
|                                    |                                                     |                                             |                                                  |
|                                    |                                                     |                                             | 6 <sup>ci</sup>                                  |
|                                    |                                                     |                                             | 안전고리 등록 수                                        |
|                                    |                                                     |                                             | 0121 23-2101                                     |
|                                    |                                                     |                                             | 00042                                            |
|                                    |                                                     |                                             | 256                                              |
|                                    |                                                     |                                             | 230-                                             |
|                                    | * 근표적는 역세가 가용이시면 세용적이어면 상미 에세를 전시 아신 이부에 여체에이만 합니다. |                                             | 시작일 2024-08-25                                   |
|                                    |                                                     |                                             |                                                  |
| Since 2024 Beinteractive Co., Ltd. | 개인정보처리방침   이용약관                                     | 최근 접속 시간 : 21                               | 025-05-08 19:25:14 Subscription Service Platform |

#### 장비 정보

구매한 안전 고리의 목록이며 근로자에게 지급되어 근로자가 사용중인 장비 여부를 확인합니다.

| ♥ ▶ 스마트 안전고?             | 채걸 모니터 등 × +                           |                                      |                         |                                                                                                    |              |                            | - 🗆 ×                               |
|--------------------------|----------------------------------------|--------------------------------------|-------------------------|----------------------------------------------------------------------------------------------------|--------------|----------------------------|-------------------------------------|
| ← → C 5                  | narg.beinteractive.co.kr/sh/api/device |                                      |                         |                                                                                                    |              |                            | ☆ 🖾 🚺 🖸 🔒 :                         |
| Marg 🏞                   | ➡ 스마트 안전고리 체결 모니터링                     | ł                                    |                         |                                                                                                    |              | 반갑습니다. 이준:                 | 기 님 [(주)비이인터레티브] 🌲 🌼 🕞              |
| 🚦 안전고리 운용                | <mark>腍 장비 정보</mark> Devices in        | fo                                   |                         | ٩                                                                                                    |              | <u>*</u>                   | 등록 근로자                              |
| 🕃 근로자 정보                 | No 🔶                                   | 일련번호                                 |                         | 등록일                                                                                                    | ¢            | 사용여부 🖕                     | 3 %                                 |
| 511 자비 정보                | 5                                      | 00C0B1C15AD9                         |                         | 2025-02-04 13:59:18                                                                                                    |              | 사용중                        | J                                   |
| 69 8418±                 | 4                                      | 00C0B1C15486                         |                         | 2025-02-06 11:36:12                                                                                                    |              | 사용중                        | 등록 근로자 수                            |
| 🔺 근로자 등록                 | 6                                      | 00C0B1C159BC                         |                         | 2024-08-21 11:31:21                                                                                                    |              | 미사용                        |                                     |
| 🗉 장비 해제                  | 3                                      | 00C0B1C15499                         |                         | 2025-02-26 09:35:06                                                                                                    |              | 미사용                        | 금일 근로자                              |
|                          | 2                                      | 00C0B1C15488                         |                         | 2025-03-10 14:46:46                                                                                                    |              | 미사용                        |                                     |
| 🔽 작업 종료                  | 1                                      | 00C0B1C15AD3                         |                         | 2025-03-10 15:07:24                                                                                                    |              | 미사용                        | 28                                  |
| 🗭 자주 묻는 질문               | 현재 1 - 6 / 총 6건                        |                                      |                         |                                                                                                    | 처음 이전        | 1 다음 마지막                   | 장비 사용 근로자 수                         |
| 🕻 공지사항                   |                                        |                                      |                         |                                                                                                    |              |                            | 등록 장비                               |
|                          |                                        |                                      |                         |                                                                                                    |              |                            | <b>6</b> 대<br>안전고리 등록 수             |
|                          |                                        |                                      |                         |                                                                                                    |              |                            | 안전 관리일                              |
|                          | . 모르이 장비는 그루코 영광 여동                    | 시 거간 모니터릭이 시장되며 구매하시                 | 아저고리다가 나타나지             | 않으며 당시에 이해야 모은 못하셨기로 아직고리다를 얻려 고                                                                                                    | 시며 제품을 등로해 드 | 리니다                        | 256≝                                |
|                          | - HILL CARLEN DO                       | or end and other statistical data in | C Concistes   of clothy | need over state of the physical field and the solution of the state of the solution of the solution of the sol |              |                            | 시작일 2024-08-25                      |
| Since 2024 Reinteractive | 개인정보처리방침   이용약과                        | _                                    | -                       | _                                                                                                    | -            | 최근 접속 시간 : 2025-05-08 19:2 | 25:14 Subscription Service Platform |

### 구독 서비스 메뉴

#### 근로자 등록

근로자 등록 메뉴이며 등록된 근로자는 안전고리 근로자 앱를 통해 사용할 안전고리를 연결합니다.

| 👻 💦 스마트 안전고리 체결 모니터                | e × +                          |                                      |                              | - 🗆 ×                           |
|------------------------------------|--------------------------------|--------------------------------------|------------------------------|---------------------------------|
| ← → ♂ 😋 marg.beinte                | eractive.co.kr/sh/api/get-user |                                      |                              | ☆ ¤ O 亞 Be :                    |
| Marg 🎦 🔳                           | 스마트 안전고리 체결                    | 모니터링                                 | 반갈습니다. 이존기 \                 | ] ((주)비이인터젝티브) 🌲 🏟 [->          |
| 🚦 안전고리 운용                          | 🎦 근로자 등록                       | First worker registration            | C                            | 등록 근로자                          |
| 근로자 정보                             | 이름*                            | 이름을 입력하세요.                           |                              | 3 ≋                             |
| 146 장비 정보                          | 전화번호                           | 전화번호를 11자리를 (-) 없이 입력하세요.            |                              | 등록 근로자 수                        |
| 🔺 근로자 등록                           | 성별*                            | 성별를 선택해주세요.                          | •                            | 금일 근로자                          |
| 표 장비해제                             | rfol.                          | 나이를 선택해주세요.                          | •                            |                                 |
| 회 작업 종료                            | 신장                             | 신장을 입력하세요.(cm)                       |                              | 2 <sup>®</sup>                  |
| 🂬 자주 묻는 질문                         | 체중                             | 체중을 입력하세요.(kg)                       |                              | 장비 사용 근로자 수                     |
| 니 공시사망                             | 작업분야*                          | 해당 산업을 선택해주세요.                       | •                            | 등록 장비                           |
|                                    |                                |                                      | 근표자 등목                       | 6ª                              |
|                                    |                                |                                      |                              | 안전고리 등록 수<br><b>안전 관리일</b>      |
|                                    |                                |                                      |                              | 256 ≝                           |
|                                    | * 서비스 팔성화를 위해                  | 스마트 안전고리를 사용할 근로자를 등록 해주세요. (* 필수향목) |                              | 시작일 2024-08-25                  |
| Since 2024 Beinteractive Co., Ltd. | 개인정보처리방침   이용                  | 약관                                   | 취근 접속 시간 : 2025-05-08 1약:25: | 4 Subscription Service Platform |

#### 장비 해제

근로자와 연결된 안전고리를 해제하여 다른 근로자가 사용 할 수 있도록 초기화 합니다.

| 👻 🚏 스마트 안전고리 체결 모니터:                                                     | 8 × +                                                                          | - 🗆 ×                                                        |
|--------------------------------------------------------------------------|--------------------------------------------------------------------------------|--------------------------------------------------------------|
| $\leftrightarrow$ $\rightarrow$ $\mathcal{O}$ $\mathfrak{S}$ marg.beinte | ractive.co.kr/sh/api/reset-worker                                              | ☆ 🖾 🗘 📴 🗄                                                    |
| Marg 🎦 🗮                                                                 | 스마트 안전고리 채결 모니터링                                                               | 반감습니다. 이준기 님 (주)비이인터젝티브) 🌲 💠 🕞                               |
| <ul> <li>안전고리 운용</li> <li>근로자 정보</li> </ul>                              | <mark>양 장비 해제</mark> Device user reset                                         | C 등록 근로자                                                     |
| )해 장비정보<br>🔺 근로자 등록                                                      | 안전고리ID 00C0B1C15AD9                                                            | 고로자 연결 적지         5록 근로자 수                                   |
| 전비 해제                                                                    |                                                                                | 금입근로자                                                        |
| ♥ 자주 묻는 질문                                                               |                                                                                | <b>2 '8</b><br>장비 사용 근로자 수                                   |
| LI <del>3</del> 4443                                                     |                                                                                | 등록 장비<br>6 대<br>안티고리 등록 수<br>안진 관리일                          |
|                                                                          | • 근로자와 소의로 안란고리 상호간의 연광이 세계됩니다. 안란고리D는 체통에 부적한 스타가에 표기한 양파벳과 숫자로 조합한 12자리 입니다. | 256 ଖ<br>ଧ୍ୟକ୍ଷ 2024-08-25                                   |
| Since 2024 Beinteractive Co., Ltd.                                       | 개인정보처리방침   이용약관                                                                | 최근 접속 시간 : 2025-05-08 19:25:14 Subscription Service Platform |

## 구독 서비스 메뉴

#### 작업 종료

이전 안전고리 사용자의 목록이며 사용기간은 해당 안전고리를 사용한 기간을 나타냅니다.

| ▼         *         +         -         □         × |                         |                    |                  |                         |                     |        |            |                                    |
|-----------------------------------------------------|-------------------------|--------------------|------------------|-------------------------|---------------------|--------|------------|------------------------------------|
| ← → ♂ 🖙 marg.beinte                                 | eractive.co.kr/sh/api/e | xpire-worker       |                  |                         |                     |        |            | ☆ ¤ O Ď № :                        |
| Marg ⊱ 🛛 🚍                                          | 스마트 안전고리                | 체결 모니터링            |                  |                         |                     | á      | 반갑습니다. 이준기 | 님 [(주)비이인터젝티브] 🌲 💠 🕞               |
| . 아저그리 유율                                           | tiol a                  |                    |                  |                         | 0                   |        |            | 등록 근로자                             |
| E Cond Co                                           | • 485                   | 535. Expire worker | s ust            |                         | ٩                   |        | <b>±</b>   |                                    |
| 근로자 정보                                              | No.                     | 이름 휴대              | 또번호 안전고리         | 장치 등록일                  | 장치 해제일              | 사용기간   | 삭제         | 3≋                                 |
| 河 장비 정보                                             | 1 1                     | 김유식 01015          | 390631 00C0B1C15 | 9BC 2024-09-12 16:54:02 | 2025-01-10 11:04:30 | 119일   | 삭제         |                                    |
| ▲ 근근자 등록                                            | 2 8                     | 김기범 01017          | 902553 00C0B1C15 | 486 2025-02-07 16:46:32 | 2025-02-17 11:14:09 | 9일     | 삭제         | 등록 근로자 수                           |
|                                                     | 3 8                     | 김기범 01017          | 902553 00C0B1C15 | 486 2025-02-25 09:20:33 | 2025-02-25 09:24:56 | 4 분    | 삭제         | 금일 근로자                             |
| 표 장비 해제                                             | 4 1                     | 김유식 01015          | 390631 00C0B1C15 | 499 2025-02-26 09:35:41 | 2025-02-26 10:16:35 | 40 분   | 삭제         |                                    |
| 😾 작업 종료                                             | 5 8                     | 김기범 01017          | 902553 00C0B1C15 | 486 2025-02-27 17:39:04 | 2025-02-27 17:54:42 | 15 분   | ঝম         | 28                                 |
|                                                     | 6 1                     | 김기범 01017          | 902553 00C0B1C15 | 486 2025-02-28 15:35:02 | 2025-02-28 15:35:02 | 0 분    | ঝম         | -                                  |
| 🚩 시구 같은 별한                                          | 7 1                     | 김기범 01017          | 902553 00C0B1C15 | 486 2025-03-07 16:52:10 | 2025-03-07 17:00:31 | 8 분    | 삭제         | 장비 사용 근로자 수                        |
| C 공지사항                                              | 8 7                     | 김유식 01015          | 390631 00C0B1C15 | 499 2025-02-26 14:05:31 | 2025-02-27 13:01:00 | 22 시간  | 삭제         | 등록 장비                              |
|                                                     | 9 7                     | 김유식 01015          | 390631 00C0B1C15 | 488 2025-03-10 14:50:44 | 2025-03-10 14:54:29 | 3 분    | ধম         | 0.01                               |
|                                                     | 10 7                    | 김기범 01017          | 902553 00C0B1C15 | 486 2025-03-10 10:20:34 | 2025-03-10 10:20:34 | 0 분    | ধম         | 6.4                                |
|                                                     | 현재 1 - 10               | / 총 17건            |                  |                         | 처음 이전               | 1 2 다음 | 마지막        | 0-                                 |
|                                                     |                         |                    |                  |                         |                     |        |            | 안전고리 등록 수                          |
|                                                     |                         |                    |                  |                         |                     |        |            | 아저 과리의                             |
|                                                     |                         |                    |                  |                         |                     |        |            | CC CHE                             |
|                                                     |                         |                    |                  |                         |                     |        |            | 256                                |
|                                                     |                         |                    |                  |                         |                     |        |            | 200 <sup>2</sup>                   |
|                                                     | * 작업자와 안                | 전고리간의 해제된 사용       | 기간을 확인할 수 있습니다.  |                         |                     |        |            | 시작일 2024-08-25                     |
|                                                     |                         |                    |                  |                         |                     |        |            |                                    |
| Since 2024 Beinteractive Co., Ltd.                  | 개인정보처리방침                | 이용약관               |                  |                         |                     |        |            | 5:14 Subscription Service Platform |

#### 알림 정보 아이콘

우측 상단 알람 정보는 장비의 배터리가 20% 이하이면 숫자로 표시되며 클릭 시 확인 가능합니다.

| ✓ T ARE BRAR HE ALLET X + - □ X    |                                                                                                |                                                                          |  |  |  |
|------------------------------------|------------------------------------------------------------------------------------------------|--------------------------------------------------------------------------|--|--|--|
| ← → ♂ 😋 marg.beinte                | rractive.co.kr/sh/api/get-user                                                                 | ☆ 芎 0 亞   🗠 :                                                            |  |  |  |
| Marg ⊱ 🛛 🚍                         | 스마트 안전고리 채결 모니터링                                                                               | 반갑습니다. 이준기 님 [㈜)비이인터젝티브] 🧔 🏚 🕞                                           |  |  |  |
| - 안전고리 운용                          | <mark>▷ 안전고리 운용</mark> Safety hook use info                                                    | ▶ 비타리 교체 필요! 34%4시740₩5초 전<br>이름: 김유식 비타진 (2005)                         |  |  |  |
| 근로자 정보                             | 신호 작업자 휴대폰번호 안전고리 ID 시간 고리상태                                                                   | 배터리 안전고리ID: 00C0B1C15AD9                                                 |  |  |  |
| 歸 장비 정보                            | • 김유식 01015390631 00C0B1C15AD9 2025-05-08 19:35:08 통신정에                                        | 100% 위치보기                                                                |  |  |  |
|                                    | ● 김기범 01017902553 00C0B1C15486 2025-05-08 09:48:16 세겔                                          | null% 위치보기 등록 근로자 수                                                      |  |  |  |
| 🔺 근로자 등록                           | 현재 1 - 2 / 총 2건 처음 이                                                                           | 전 1 다음 마지막 금입 근로자                                                        |  |  |  |
| 🗈 장비 해제                            |                                                                                                |                                                                          |  |  |  |
| 🛱 작업 종료                            |                                                                                                | 2 <sup>®</sup>                                                           |  |  |  |
| 🧭 자주 묻는 질문                         |                                                                                                | 장비 샤용 근로자 수                                                              |  |  |  |
| ি ভ্রম্যাঞ্চ                       | • 체장 - 안전고의 센시에가 비개에 강화 상태, 미체장 - 안전고의 센시에가 내려온 상태, 동산동에 - 안전고의 전환이 해진 상태, 작업동료 - 근로와 입 동료 상태. | 정제 사용 관련자 수<br>등록 정비<br>한 전 관계 등록 수<br>안전 관리일<br>256 일<br>시작권 2024 Ge-25 |  |  |  |
| Since 2024 Beinteractive Co., Ltd. | 개인정보처리방침   이용약관                                                                                | 최근 접속 시간 : 2025-05-08 19:25:14 Subscription Service Platform             |  |  |  |

## 안전고리 근로자 앱 - 설치

1. 플레이스토어에서 스마트 안전고리 검색 합니다.

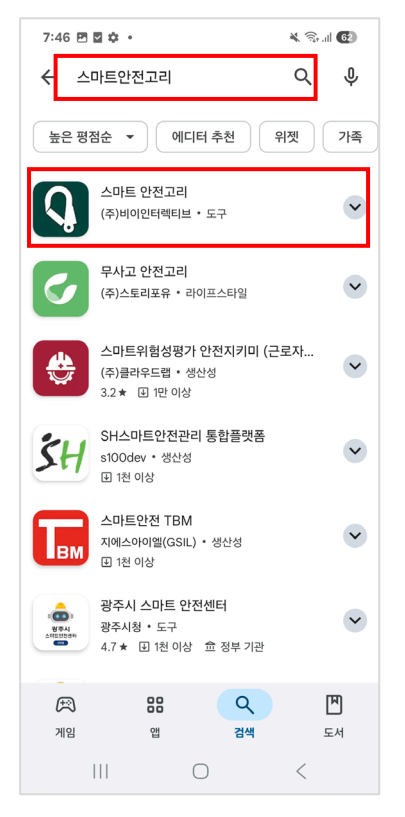

#### 3. 설치된 앱을 확인하고 실행합니다.

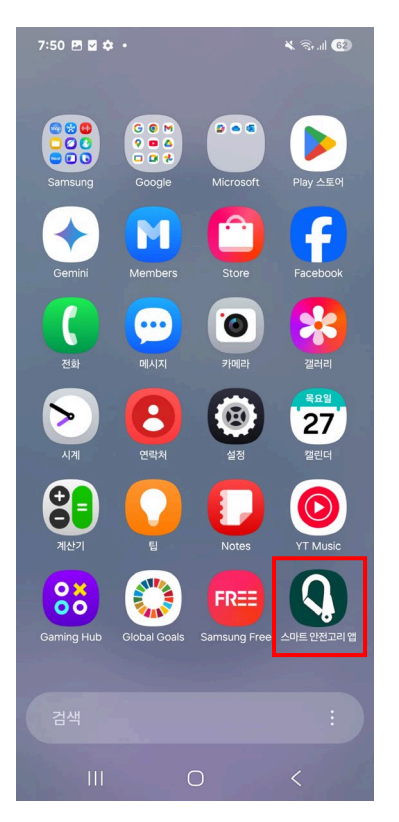

#### 2. 설치를 진행 합니다.

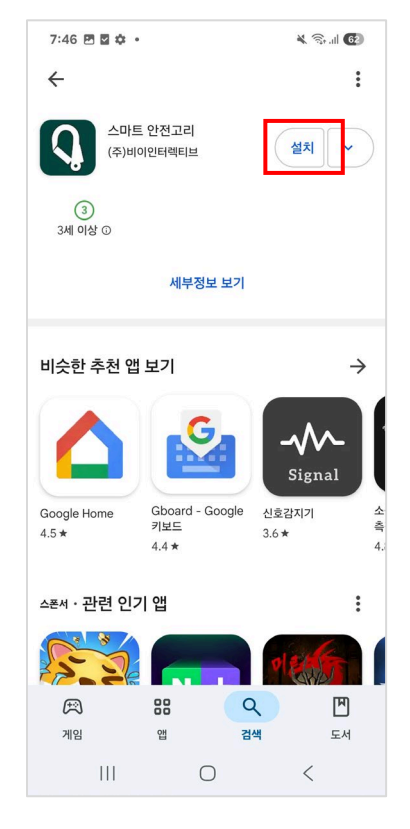

#### 4. 인트로 화면이 나타납니다

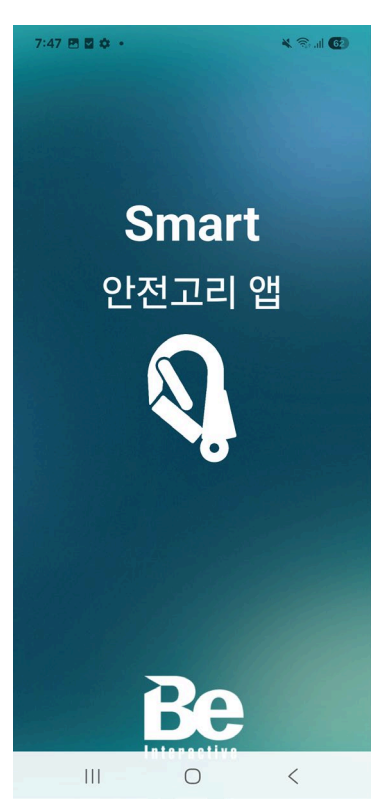

## 안전고리 근로자 앱 – 설치 계속

5. 앱 사용 중에만 허용을 선택합니다.

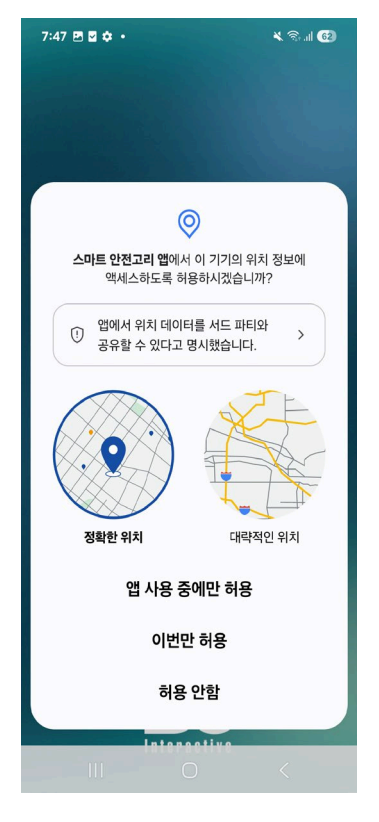

7. 알림도 허용을 선택합니다.

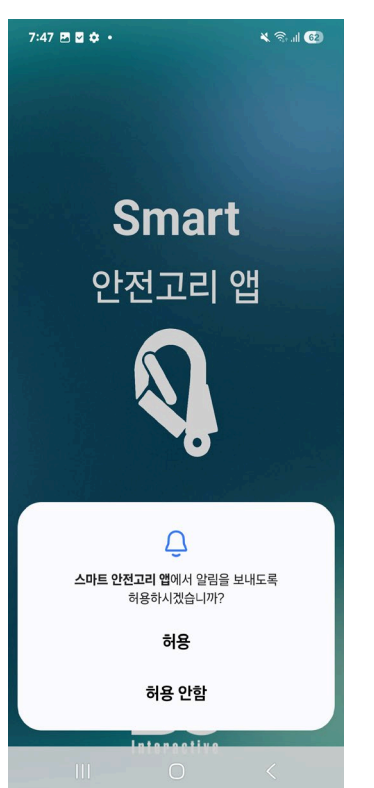

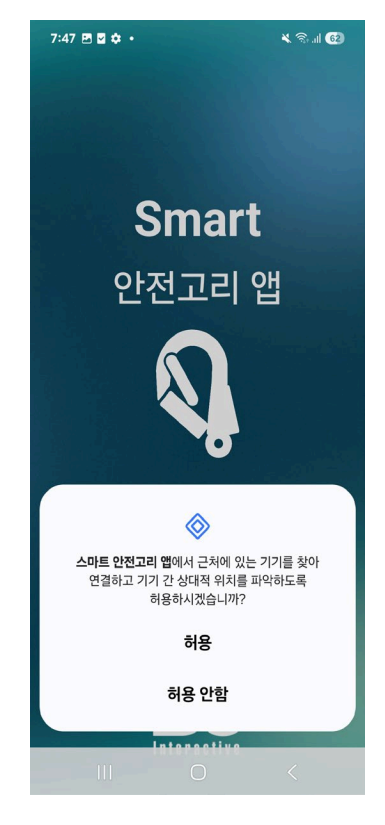

8. 마찬가지로 허용을 선택합니다.

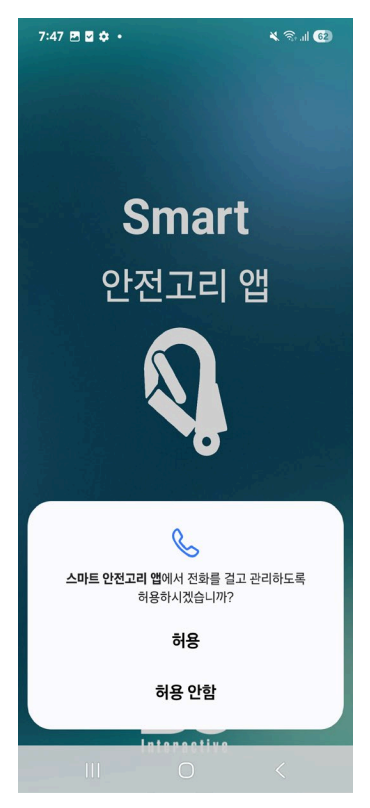

#### 6. 동일하게 허용을 선택합니다.

## 안전고리 근로자 앱 – 설치 계속

9. 개인정보 이용에 동의를 합니다.

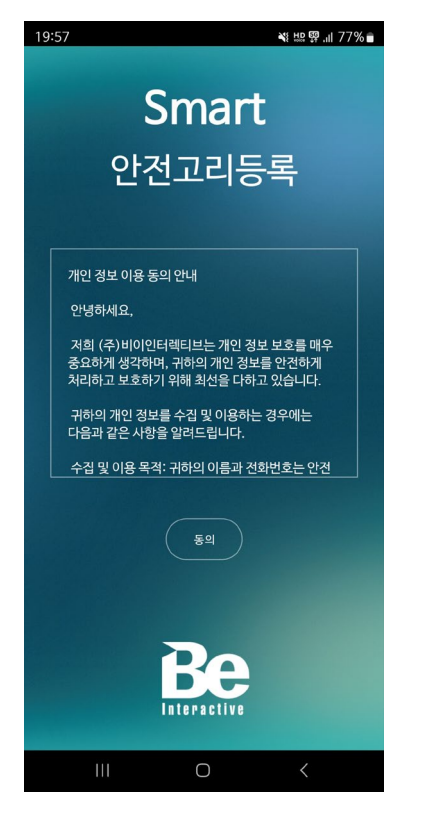

10. 사용하려는 안전고리의 맥주소를 입력합니다.

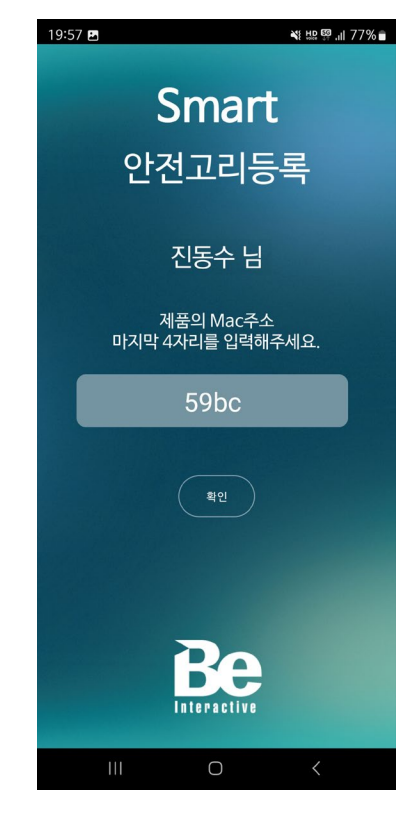

#### 11. START을 누르고 고소 작업을 시작합니다.

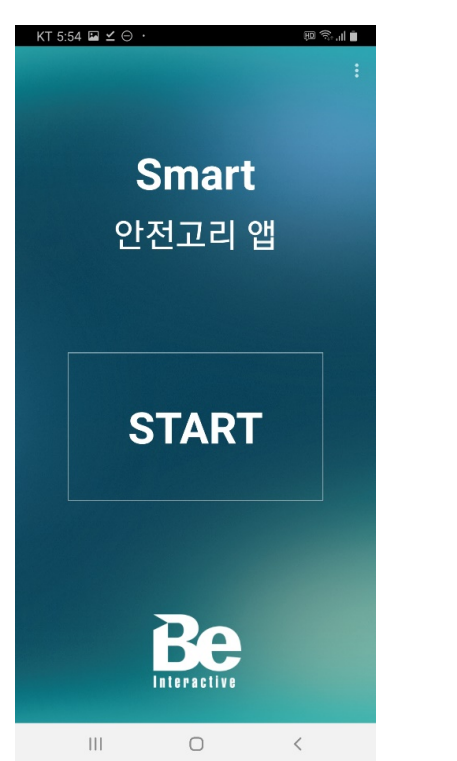

12. 작업이 완료되면 STOP을 눌러 종료합니다.

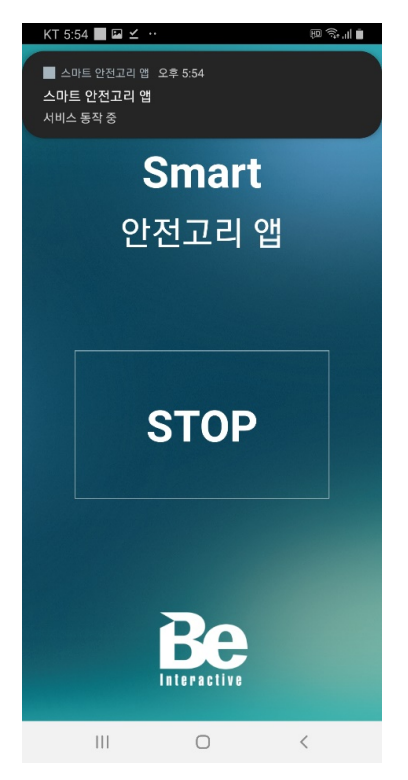

### 안전고리 근로자 앱 – 에러 화면

25. 앱 실행 시 " 미등록 사용자입니다." 서버에 작업자를 등록을 해 주셔야 합니다.

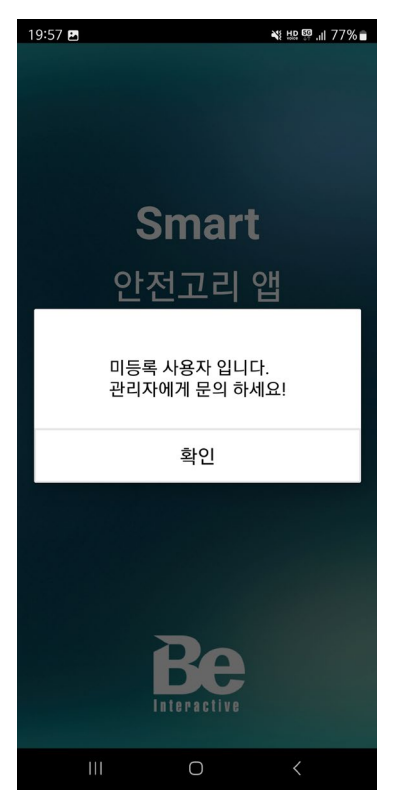

26. 맥 입력 시 '등록 에러" 메시지는 타사제품 혹은 미등록 제품으로 당사에 문의하시기 바랍니다.

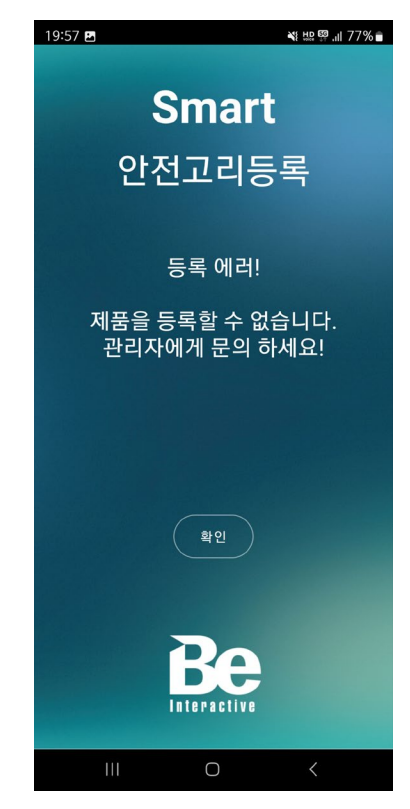

27. 휴대폰의 인터넷 미 연결 시 나타납니다.

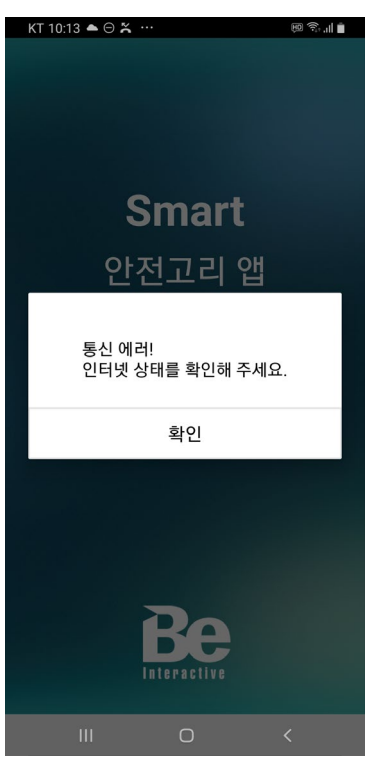

### 안전고리 미등록 사용자 에러 조치 방법

1. 앱 실행 시 " 미등록 사용자 입니다." 문구는 사용자를 등록 하지 않았기 때문입니다.

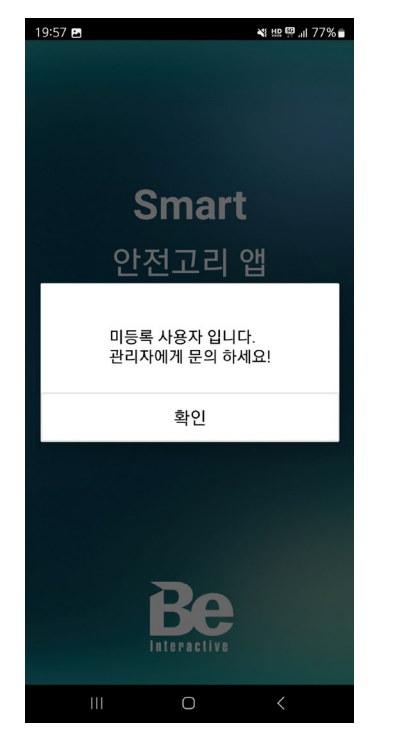

작업자 등록 메뉴로 이동하여 내용을 입력하고
 "작업자 등록"을 클릭하여 사용자를 등록 합니다.

| Marg 🎦 🔳                           | 스마트 안전고리 체결 !  | 모니터링                                   |
|------------------------------------|----------------|----------------------------------------|
|                                    | ▶ 근로자 등록       | Worker registration                    |
|                                    |                |                                        |
| · 근도자 정도                           | 이름ㆍ            | 이준기                                    |
| 📰 장비 정보                            | 전화번호           | 01094324565                            |
| 🔺 근로자 등록                           | 성별*            | 남성                                     |
| 🖽 장비 해제                            |                | 76                                     |
| 😴 작업 종료                            | L'OI.          | 55                                     |
| 자주 묻는 질문                           | 신장             | 180                                    |
|                                    | 체중             | 78                                     |
| 🔲 ওন্যমন্ত                         | 작업분야 *         | 건설                                     |
|                                    |                |                                        |
|                                    | * 근로자를 등록 하셔이  | r 스마트 안전고리와 연동이 가능하며 + 은 필수 입력 항목입니다.  |
|                                    |                |                                        |
| Since 2024 Beinteractive Co., Ltd. | 개인정보처리방침   이용역 | ~~~~~~~~~~~~~~~~~~~~~~~~~~~~~~~~~~~~~~ |

#### 3. 사용자 앱을 다시 실행하면 등록화면이 나타나며 등록이 가능하게 됩니다.

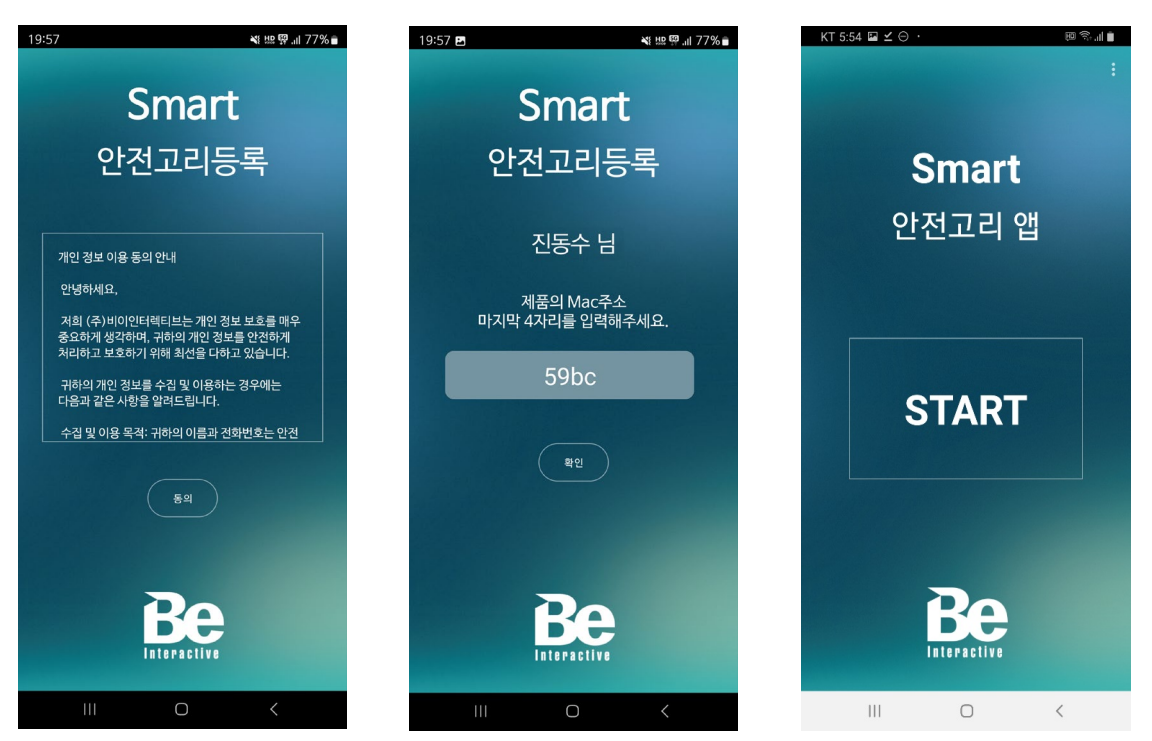

### 안전고리 등록 에러 조치 방법

1. 앱 실행 시 "등록 에러! " 가 나타나면 제품의 맥정보를 잘못 입력한 경우, 안전고리 미 등록된 제품일 경우 입니다. 처음부터 다시 입력해 보시고 그래도 동일 증상이 반복되면 당사에 문의 하셔야 합니다.

| 19:57 🖪        | *                              | ミ 坦思 🗐 川 77% 🔒 |
|----------------|--------------------------------|----------------|
| <b>(</b><br>안7 | Smart<br><sup>전</sup> 고리등록     | Ę              |
| 제품을 !<br>관리자   | 등록 에러!<br>등록할 수 없습<br>에게 문의 하서 | 니다.<br> 요!     |
|                | 확인                             |                |
|                | Be                             |                |
| 111            | Ο                              | <              |

구독기간이 종료된 경우에도 동일한 메시지가 출력될 수 있습니다.
 이 경우는 구독서비스를 갱신 하셔야 문구가 사라집니다.

문의 전화 : 02-3281-6716~7

### 안전고리 사용자 교체 방법

 장치 해제 메뉴로 이동하여 "안전고리ID" 입력창에 연결 해제 하려는 스마트 안전고리의 맥주소를 입력하고 "근로자 연결 해제 버튼"을 누르면 기존 사용자와 안전고리가 해제 됩니다.

| 👻 💦 스마트 안전고리 체결 모니터                                                                                                    | 5 x +                                                                                             | - 🗆 ×                                                                                                    |
|----------------------------------------------------------------------------------------------------|---------------------------------------------------------------------------------------------------|----------------------------------------------------------------------------------------------------|
| ← → ♂ 🔩 marg.beinte                                                                                                    | rractive.co.kr/sh/api/reset-worker                                                                | ☆ ¤ 0 5   № :                                                                                                    |
| Marg 🎦 🗮 🗮                                                                                                    | 스아트 안전고리 체결 오니터링                                                                                  | 빈갑습니다. 이준기 님 [(주)비이인터젝티브] 🌲 🌼 [->                                                                                                    |
| <ul> <li>관련고리 순응</li> <li>근로자 정보</li> <li>관리 정보</li> <li>관리 정보</li> <li>근로자 등록</li> <li>임비 측계</li> <li>작인 종료</li> <li>지주 문는 필문</li> <li>금지사항</li> </ul> | 안전고리고         000081015AD9                                                                        | С<br>Схлудама<br>Схлудама<br>Схлуда<br>Схлуда<br>Схлудама<br>Схлуда<br>Схлуда<br>Схлида<br>Схлида<br>Схлуда<br>Схлуда<br>Схлида<br>Схлида<br>Схлида<br>Схлуда<br>Схлида<br>Схли<br>Схлида<br>Схлида<br>Схлида<br>Схли<br>Схл |
|                                                                                                    |                                                                                                   | 안전 권리일                                                                                                    |
|                                                                                                    |                                                                                                   | 256≝                                                                                                    |
|                                                                                                    | <ul> <li>근로지하 소의료 안전고의 성요간의 연결이 해제됩니다. 안전고의ID는 체용에 부적된 스티카에 표기된 말파벳과 숫자로 조합된 12자리 입니다.</li> </ul> | 시작일 2024-08-25                                                                                                    |
| Since 2024 Beinteractive Co., Ltd.                                                                                                    | 개인정보차리법입   이용역관                                                                                   | 최근 접속 시간 : 2025-05-08 19-25-14 Subscription Service Platform                                                                                                    |

2. 신규 사용자의 스마트폰에서 앱을 실행하면 아래와 같이 신규 등록이 진행되며 스마트 안전고리 사용자를 변경하실 수 있습니다

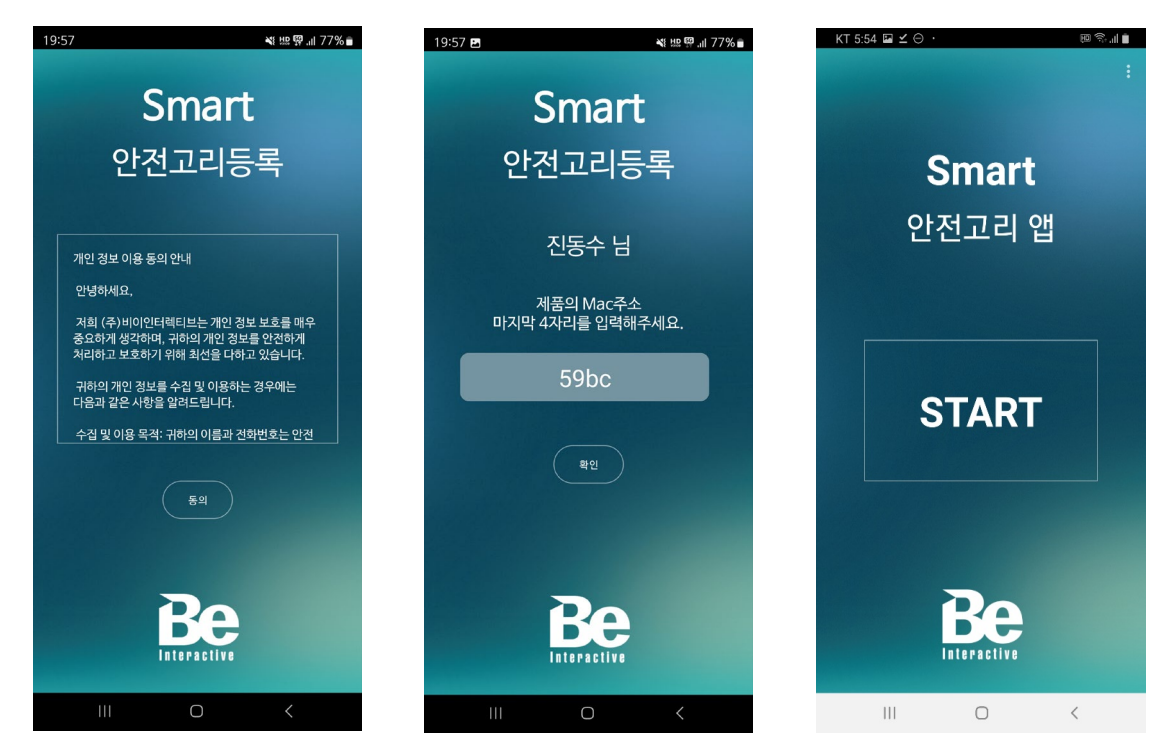